# **UKRI Research Timesheets App**

# **Step-by-Step Guide**

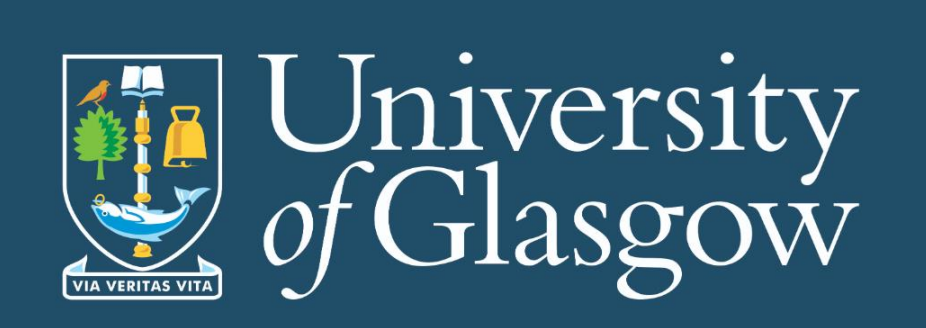

If you have any questions please contact: finance-rsotimesheets@glasgow.ac.uk

### Contents

| Introduction              | 3 |
|---------------------------|---|
| Getting Started           | 4 |
| Prerequisites             | 4 |
| Accessing the Application | 4 |
| Application URL           | 4 |
| Timesheet Submitter Guide | 5 |
| Timesheet Approver Guide  | 8 |

### Introduction

The University of Glasgow is introducing a new online Timesheet Management App to meet the requirements set by UK Research and Innovation (UKRI). These requirements include strict deadlines for submitting and approving timesheets and ensuring accurate record-keeping. This app ensures the university avoids issues like delayed submissions, which could lead to reduced research funding, while providing a long-term, reliable solution for timesheet management.

Here's how the app will help:

- **Automatic reminders:** It will notify research staff when their timesheets are due, reducing the need for follow-ups.
- **Streamlined timesheet completion:** Staff can quickly log their hours, select projects, and record time spent on tasks with ease.
- **Simplified approvals:** Managers can review and approve timesheets online with minimal effort.
- **Real-time tracking:** The app will generate up-to-date reports, improving accuracy and transparency across the process.

By automating these steps, the app will save significant time for researchers and finance staff while reducing errors. It ensures compliance with UKRI requirements and provides a more reliable and user-friendly experience for everyone involved. This change will free up staff to focus on more valuable tasks, such as advancing research and supporting innovation.

Other universities have implemented similar tools successfully, demonstrating how automation improves efficiency and reliability in timesheet management. The University of Glasgow's adoption of this app reflects a long-term commitment to supporting its researchers, improving processes, and safeguarding essential grant funding.

Guidelines on the UKRI compliance with respect to submitting timesheets can be found below:

- Terms and conditions for research grants UKRI
- <u>UKRI Timesheet Requirement FAQs</u>

## **Getting Started**

#### Prerequisites

The prerequisites for accessing the application include an internet connection, a university email/access to the university tenant and access to a modern web browser, e.g. Microsoft Edge, Google Chrome or Safari. This application should only be used using a laptop or desktop computer.

#### **Accessing the Application**

The application is accessed via browser using the URL (see below). Upon opening the URL, you will be prompted to enter your GUID and Windows password for login.

#### **Application URL**

Research Timesheets - Power Apps

## **Timesheet Submitter Guide**

1. The first time you log into the app, a pop-up will appear asking you to enter the number of hours you're contracted to work. After that, select the name of the person who approves your timesheets from the drop-down menu. Once you've filled in this information, click 'Save' to finalise your settings.

| Your contracted hours and timesheet approver                                                             |                                                            |
|----------------------------------------------------------------------------------------------------|------------------------------------------------------------|
| Please confirm or update the number of hours you week. Most 'full time' contracts are based on a 35 h    | are contracted to work per<br>our working week.            |
| Note: The value you enter here does not affect you<br>potential errors in your timesheet before you subm | r pay. It is used to highlight any<br>nit it for approval. |
| 35                                                                                                    | Hours per week                                             |
| Your Timesheet Approver:<br>Click inside the field below and type to search for th                       | ne person who approves your                                |
| timesheets. Select their name when you find it.                                                          |                                                            |
| Find items                                                                                               |                                                            |
|                                                                                                    | Save Cancel                                                |

**Please Note**: Your hours worked and approver can be edited by clicking on 'Timesheet Settings', under 'Timesheet Actions'.

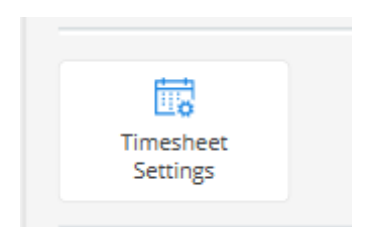

2. The Timesheet App dashboard will display a clear overview of your timesheets, categorised by their current status: Not Submitted, Pending Approval, Approved, or Rejected. You can filter the view to show timesheets based on the status you need to track, making it simple to manage and on the progress of each one.

| University<br>of Glasgow                     | Timesheet App   Launchpad                                                                                                    | Stephen Faickney                                    |
|----------------------------------------------|----------------------------------------------------------------------------------------------------|-----------------------------------------------------|
| Monday, 17 March 2025. Good morning, Stephen |                                                                                                    |                                                     |
| Timesheet Overview                           | Timesheets                                                                                                    | Filter Timesheets list to show: All Except Approved |
| 0 Your timesheets: Pending<br>Approval       | Timesheet:         06/01/2025 - 12/01/2025           Approver:         Jasmine Currie           Created:         3/17/2025 11:13 AM | Not Submitted Open                                  |
| 0 Your timesheets: Rejected                  |                                                                                                    |                                                     |
| 1 Your timesheets: Not Submitted             |                                                                                                    |                                                     |
| 0 Other Timesheets: Pending Your<br>Approval |                                                                                                    |                                                     |
| Timesheet Actions                            |                                                                                                    |                                                     |
| Approve<br>Timesteets                        |                                                                                                    |                                                     |
| Timesheet<br>Settings                        |                                                                                                    |                                                     |
| C<br>Reload<br>Data                          |                                                                                                    |                                                     |
| Version: 1.250314.1                          |                                                                                                    |                                                     |

3. To fill in your timesheet, click 'Open' on the timesheet you want to complete. Your 'Sub Project' and 'Sub Project Short Name' will automatically be populated with UKRI-funded projects you're currently working on. Enter the hours you've worked each day, including any research projects, teaching, support, or holiday/absence. Enter time in 15-minute increments, 0.25 = 15 mins. You also have the option to add a comment for your approver, though this is optional.

| <u>.</u>   | University<br>of Glasgow                                                                                                    |                     |                    |                   | Timesheet App                                            | Edit Timesh     | eet             |                 |                 |                 |                 |                 | Stephen Faickney |
|------------|----------------------------------------------------------------------------------------------------|---------------------|--------------------|-------------------|----------------------------------------------------------|-----------------|-----------------|-----------------|-----------------|-----------------|-----------------|-----------------|------------------|
| s<br>Tim   | Image: Construction     Image: Construction     Image: Construction     Image: Construction     Period covered:     05/01/2025 - 12/01/2025       Save     Submit     Home     Timesheet     Reload     Timesheet approver:     Jasmine Currie     Working hours:     35 Hours per week |                     |                    |                   |                                                          |                 |                 |                 |                 |                 |                 |                 |                  |
| This       | s timesheet is in progress and has yet to be submitted for approval. Please enter time in minimum 15 minute increments; 0.25 = 15mins                                                                                                    |                     |                    |                   |                                                          |                 |                 |                 |                 |                 |                 |                 |                  |
|            | Sub Project Code                                                                                                    | Sub Project Shi     | ort Name           |                   | Activity Type                                            | Mon<br>06/01/25 | Tue<br>07/01/25 | Wed<br>08/01/25 | Thu<br>09/01/25 | Fri<br>10/01/25 | Sat<br>11/01/25 | Sun<br>12/01/25 | Weekly<br>Total  |
| $\bigcirc$ | 325100-01                                                                                                    | MRC/CVR_M           | RC-HELMHOLTZ       |                   | UK Research and Innovation (UKRI)                        |                 |                 |                 |                 |                 |                 |                 | 0                |
|            |                                                                                                    |                     |                    |                   | Total UK                                                 | tl: 0           | 0               | 0               | 0               | 0               | 0               | 0               | 0                |
|            |                                                                                                    |                     |                    |                   | Other Research Projects Other Projects Teaching Europert |                 |                 |                 |                 |                 |                 |                 | 0<br>0<br>0      |
|            |                                                                                                    |                     |                    |                   | Total Actual Productive Hour                             | s: 0            | 0               | 0               | 0               | 0               | 0               | 0               | 0                |
|            |                                                                                                    |                     |                    |                   | Holiday / Absence                                        |                 |                 |                 |                 |                 |                 |                 | 0                |
|            |                                                                                                    |                     |                    |                   | Total Hour                                               | s: 0            | 0               | 0               | 0               | 0               | 0               | 0               | 0                |
|            | Submit a comment with                                                                                                    | h your timesheet    | (optional)         |                   |                                                          | Approver Feed   | back            |                 |                 |                 |                 |                 |                  |
|            | Your approver will see                                                                                                    | e this, e.g., you m | ay wish to explain | an absence or ove | artime.                                                  | If the person i | eviewing you    | ur timesheet    | vants to leav   | e a comment     | , you'll see it | here.           |                  |

4. After entering your hours for the day, click 'Save' to preserve your progress, as failing to do so will result in the loss of your data. Once your timesheet is successfully saved, a green confirmation band will appear at the top of your screen. You can then close and reopen the timesheet as needed, entering time spent on various activities each day. When you're finished, click the 'Home' button

| to                        | retur              | 'n                               | to                                           | tł                    | ne lin                                      | nes                         | she             | et                          |                           | 1                         | App             | )               | Da                        | shboard. |
|---------------------------|--------------------|----------------------------------|----------------------------------------------|-----------------------|---------------------------------------------|-----------------------------|-----------------|-----------------------------|---------------------------|---------------------------|-----------------|-----------------|---------------------------|----------|
| Your timesheet has been s | saved successfully | at Glasooniu                     |                                              |                       | ппсансссирр с                               |                             |                 |                             |                           |                           |                 |                 |                           | ×        |
|                           | -                  | , of Chasgow                     |                                              |                       |                                             |                             |                 |                             |                           |                           |                 |                 | <b>W</b>                  |          |
|                           | т                  | Save Submit<br>mesheet Timesheet | Home Timesheet Relo                          | )<br>Nad<br>ta        | Timesheet for: Ja<br>Timesheet approver: Gi | smine Currie<br>regor Lowth | e Per<br>er Wo  | iod covered<br>orking hours | : 27/01/202<br>: 35 Hours | 15 - 02/02/20<br>per week | 25              |                 |                           |          |
|                           | Th                 | is timesheet is in prog          | ress and has yet to be submitted f           | or approv             | al.                                         |                             |                 |                             | Please er                 | nter time in              | minimum         | 15 minute i     | increments: 0.25 = 15mins |          |
|                           |                    | Sub Project Code                 | Sub Project Short Name                       |                       | Activity Type                               | Mon<br>27/01/25             | Tue<br>28/01/25 | Wed 29/01/25                | Thu<br>30/01/25           | Fri<br>31/01/25           | Sat<br>01/02/25 | Sun<br>02/02/25 | Weekly<br>Total           |          |
|                           | $\bigcirc$         | 325100-01                        | MRC/CVR_MRC-HELMHOLTZ                        |                       | UK Research and Innovation (UKRI)           | 5                           | 3               | 5                           | 3                         | 5                         |                 |                 |                           |          |
|                           | $\bigcirc$         | 309812-01                        | BBSRC/STREICKER_NSF_BBSRC_N                  | OV19/BE               | UK Research and Innovation (UKRI)           |                             | 5               | 2                           | 5                         | 2                         |                 |                 | 14                        |          |
|                           |                    |                                  |                                              |                       | Total UKRI:                                 | 5                           | 8               | 7                           | 8                         | 7                         | 0               | 0               | 35                        |          |
|                           |                    |                                  |                                              | $\bigcirc$            | Other Research Projects                     |                             |                 |                             |                           |                           |                 |                 | 0                         |          |
|                           |                    |                                  |                                              | $\overline{\bigcirc}$ | Other Projects                              |                             |                 |                             |                           |                           |                 |                 | 0                         |          |
|                           |                    |                                  |                                              | $\bigcirc$            | Teaching                                    |                             |                 |                             |                           |                           |                 |                 | 0                         |          |
|                           |                    |                                  |                                              | $\bigcirc$            | Support                                     |                             |                 |                             |                           |                           |                 |                 | 0                         |          |
|                           |                    |                                  |                                              |                       | Total Actual Productive Hours:              | 5                           | 8               | 7                           | 8                         | 7                         | 0               | 0               | 35                        |          |
|                           |                    |                                  |                                              | $\bigcirc$            | Holiday / Absence                           |                             |                 |                             |                           |                           |                 |                 | 0                         |          |
|                           |                    |                                  |                                              |                       | Total Hours:                                | 5                           | 8               | 7                           | 8                         | 7                         | 0               | 0               | 35                        |          |
|                           |                    |                                  |                                              |                       |                                             |                             |                 |                             |                           |                           |                 |                 |                           |          |
|                           |                    |                                  |                                              |                       |                                             |                             |                 |                             |                           |                           |                 |                 |                           |          |
|                           |                    | Submit a comment wit             | th your timesheet (optional)                 |                       | Aş                                          | prover Feed                 | back            |                             |                           |                           |                 |                 |                           |          |
|                           |                    | Your approver will se            | e this, e.g., you may wish to explain an abs | sence or ove          | ertime. If                                  | the person r                | eviewing you    | ar timesheet                | wants to leav             | e a comment               | you'll see it i | tere.           |                           |          |
|                           |                    |                                  |                                              |                       |                                             |                             |                 |                             |                           |                           |                 |                 |                           |          |

5. Once you've entered your hours for the entire week and your timesheet is complete, click 'Save' and then 'Submit' to finalise the timesheet. A confirmation box will appear, asking you to confirm that the information you have entered is correct. If you want to review the data, click 'Cancel'. If you're happy to proceed, tick the confirmation box and click 'Submit'.

| Confirmation                                             |                                                   |
|----------------------------------------------------------|---------------------------------------------------|
| Your timesheet is ready for s                            | submission to your approver, Gregor Lowther.      |
| Please confirm the data you<br>below, then click Submit. | have entered is accurate by checking the checkbox |
| I confirm this weekly actual hours worked.               | timesheet represents an accurate reflection of my |
|                                                          | Submit Cancel                                     |

6. Your timesheet will appear as 'Pending Approval' until it is reviewed and approved. Once your timesheet has been approved, it will change to 'Approved'. After submitting, you can return to the home screen by clicking 'Home'.

**Please Note:** Once a timesheet has been submitted, you will no longer be able to edit it.

| ⊘ Your timesheet has been | submitted for ap | proval. Your                      | approver v     | vill receive                | an email no         | tification to login to the Time           | sheet Ap                     | op to re        | view you        | ur times                  | heet                      |                 |                 |                 |         |          |        |   | × |
|---------------------------|------------------|-----------------------------------|----------------|-----------------------------|---------------------|-------------------------------------------|------------------------------|-----------------|-----------------|---------------------------|---------------------------|-----------------|-----------------|-----------------|---------|----------|--------|---|---|
|                           | E<br>Si<br>Time  | I<br>we Submit<br>sheet Timesheet | යි.<br>Home    | िं<br>Timesheet<br>Settings | Ö<br>Reload<br>Data | Timesheet for: 5<br>Timesheet approver: 3 | tephen Faidi<br>Ismine Curri | ney Per         | iod covered     | : 05/01/202<br>: 35 Hours | :5 - 12/01/20<br>per week | 25              |                 |                 |         |          |        |   |   |
|                           | PEND             | ING APPROVAL - 1                  | 'his timesheet | is awaiting app             | roval.              |                                           |                              |                 |                 |                           |                           |                 |                 |                 |         |          |        |   |   |
|                           |                  | Sub Project Code                  | Sub Project S  | ihort Name                  |                     | Activity Type                             | Mon<br>06/01/25              | Tue<br>07/01/25 | Wed<br>08/01/25 | Thu<br>09/01/25           | Fri<br>10/01/25           | Set<br>11/01/25 | Sun<br>12/01/25 | Weekty<br>Total |         |          |        |   |   |
|                           |                  | 325100-01                         | MRC/CVR_       | MRC-HELMHOL                 | z                   | UK Research and Innovation (UKRI)         | 3.5                          | 3.5             | 2               |                           |                           |                 |                 |                 |         |          |        |   |   |
|                           |                  |                                   |                |                             |                     | Total UKR:                                | 3.5                          | 3.5             | 2               | 0                         | 0                         | 0               | 0               | 9               |         |          |        |   |   |
|                           |                  |                                   |                |                             |                     |                                           |                              |                 |                 |                           |                           |                 |                 |                 |         |          |        |   |   |
|                           |                  |                                   |                |                             |                     | Other Research Projects Other Projects    | 1                            | 0.5             | 2               |                           |                           |                 |                 |                 |         |          |        |   |   |
|                           |                  |                                   |                |                             | i i i               | Teaching                                  | 2                            | 2               | 2               |                           |                           |                 |                 |                 |         |          |        |   |   |
|                           |                  |                                   |                |                             | $\bigcirc$          | Support                                   | 0.5                          | 1               | 1               |                           |                           |                 |                 |                 |         |          |        |   |   |
|                           |                  |                                   |                |                             |                     | Total Actual Productive Hours:            | 7                            | 7               | 7               | 0                         | 0                         | 0               | 0               | 21              |         |          |        |   |   |
|                           |                  |                                   |                |                             | $\checkmark$        | Holiday / Absence                         |                              |                 |                 | 7                         | 7                         |                 |                 | 14              | _       |          |        |   |   |
|                           |                  |                                   |                |                             |                     | rotal Hours:                              | ,                            | ,               | ,               | ,                         | ,                         | 0               | Ū               | 33              |         |          |        |   |   |
|                           |                  | T                                 | is timesheet   | has been subr               | nitted for appr     | oval and is awaiting review by your ap    | prover. Un                   | til your ap     | prover res      | ponds, you                | u are unab                | le to edit i    | the times       | ieet.           |         |          |        |   |   |
|                           |                  |                                   |                |                             |                     | Return Ho                                 | me                           |                 |                 |                           |                           |                 |                 |                 |         |          |        |   |   |
| Timesheets                |                  |                                   |                |                             |                     |                                           |                              |                 |                 | Filt                      | er Tim                    | neshee          | ets list        | to show:        | : All E | xcept Ap | proved | ~ |   |
| Timesheet: 00             | 5/01/2025 -      | 12/01/20                          | 25             |                             |                     |                                           |                              |                 |                 |                           |                           |                 |                 |                 |         |          |        | _ |   |
| Approver: G               | regor Lowth      | ner                               |                |                             |                     |                                           |                              |                 |                 |                           |                           |                 |                 | Pendi           | ing App | oroval   | Ope    | n |   |
| Created: 2/               | /13/2025 11      | :27 AM                            |                |                             |                     |                                           |                              |                 |                 |                           |                           |                 |                 |                 |         |          |        |   |   |

## **Timesheet Approver Guide**

1. Open the app and click the 'Approve Timesheets' button in the left panel.

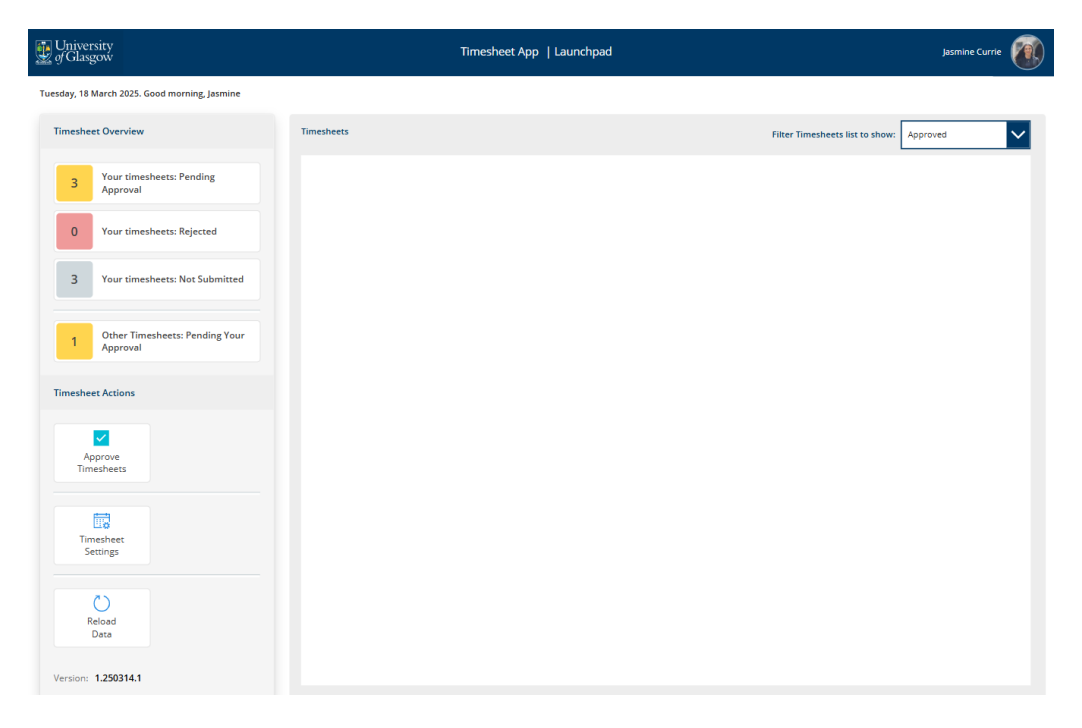

2. When the next screen loads, any timesheets awaiting your approval will be listed at the top of the page, with those needing your attention first at the top. In the 'Actions' column, you will see the 'View Timesheet' button next to the timesheet you want to review. Click this button to open and approve or reject the timesheet.

**Please Note:** You will only be able to view up to two timesheets at a time. If there are more, the system will display a message above the list, such as 'Showing 2 timesheet of 5', with the option to scroll through the list to view additional timesheets awaiting approval. In the example shown, one timesheet is ready for approval, and its status is marked as 'Pending approval'.

| University of Glasgow |                                         |                            |                             | Tim | nesheet App   Timesheets A | pprovals               |                  | Jasmine Currie                          |
|-----------------------|-----------------------------------------|----------------------------|-----------------------------|-----|----------------------------|------------------------|------------------|-----------------------------------------|
| <b>i</b><br>Home      | Delete Email PDF<br>Timesheet Timesheet | Approve R<br>Timesheet Tim | eject Reload<br>esheet Data |     |                            |                        | Showing 1 time   | sheets of 1 Scroll the list to see more |
| Name                  |                                         |                            |                             | D   | ates                       | Requested On           | Status           | Actions                                 |
| Stephen Faickney      |                                         |                            |                             | 0   | 6/01/2025 - 12/01/2025     | 17/03/2025 at 11:48 AM | Pending approval | View Timesheet                          |
|                       |                                         |                            |                             |     |                            |                        |                  |                                         |
|                       |                                         |                            |                             |     |                            |                        |                  |                                         |
|                       |                                         |                            |                             |     |                            |                        |                  |                                         |
|                       |                                         |                            |                             |     |                            |                        |                  |                                         |
|                       |                                         |                            |                             |     |                            |                        |                  |                                         |
|                       |                                         |                            |                             |     |                            |                        |                  |                                         |

3. The timesheet will load into the page. Review the timesheet.

**Please Note:** The timesheet submitter may have submitted a note with their timesheet for your attention. If they have, the note will appear in the Timesheet Notes box in the bottom-left corner. It's always best to check that box before reviewing the timesheet.

| <b>!!</b>  | University<br>of Glasgow |                     |                                    |                      |                     | ٦                   | imesheet App   Ti     | mesheets        | Approvals       | i               |                 |                 |                 |                 | Jasmine Currie              |
|------------|--------------------------|---------------------|------------------------------------|----------------------|---------------------|---------------------|-----------------------|-----------------|-----------------|-----------------|-----------------|-----------------|-----------------|-----------------|-----------------------------|
|            | <b>A</b><br>Home         | Delete<br>Timesheet | <b>단</b><br>Email PDF<br>Timesheet | Approve<br>Timesheet | Reject<br>Timesheet | Reload<br>Data      |                       |                 |                 |                 |                 | Showi           | ing 1 time      | sheets of 1     | Scroll the list to see more |
| Nan        | ne                       |                     |                                    |                      |                     |                     | Dates                 |                 | Requested       | l On            | Sta             | itus            |                 | Actions         |                             |
| Step       | ohen Faickney            |                     |                                    |                      |                     |                     | 06/01/2025 - 12/01/20 | )25             | 17/03/202       | 25 at 11:48 A   | м               | C Pending       | approval        | Vie             | ew Timesheet                |
|            |                          |                     |                                    |                      |                     |                     |                       |                 |                 |                 |                 |                 |                 |                 |                             |
|            | Sub Project Cod          | de Su               | ub Project Short Na                | ime                  |                     | Activity Type       |                       | Mon<br>06/01/25 | Tue<br>07/01/25 | Wed<br>08/01/25 | Thu<br>09/01/25 | Fri<br>10/01/25 | Sat<br>11/01/25 | Sun<br>12/01/25 | Weekly<br>Total             |
| $\bigcirc$ | 325100-01                | м                   | RC/CVR_MRC-HEI                     | MHOLTZ               |                     | UK Research and Inn | ovation (UKRI)        | 3.5             | 3.5             | 2               | 0               | 0               | 0               | 0               | 9                           |
|            |                          |                     |                                    |                      |                     |                     | Total UKRI:           | 3.5             | 3.5             | 2               | 0               | 0               | 0               | 0               | 9                           |

|            |                 |                                | _            |              |              |              |              |             |                 |     |
|------------|-----------------|--------------------------------|--------------|--------------|--------------|--------------|--------------|-------------|-----------------|-----|
|            | $\bigcirc$      | Other Research Projects        | 1            | 0.5          | 2            | 0            | 0            | 0           | 0               | 3.5 |
|            | $\bigcirc$      | Other Projects                 | 0            | 0            | 0            | 0            | 0            | 0           | 0               | 0   |
|            | $\bigcirc$      | Teaching                       | 2            | 2            | 2            | 0            | 0            | 0           | 0               | 6   |
|            | $\bigcirc$      | Support                        | 0.5          | 1            | 1            | 0            | 0            | 0           | 0               | 2.5 |
|            |                 | Total Actual Productive Hours: | 7            | 7            | 7            | 0            | 0            | 0           | 0               | 21  |
|            |                 |                                |              |              |              |              |              |             |                 |     |
|            | $\bigcirc$      | Holiday / Absence              | 0            | 0            | 0            | 7            | 7            | 0           | 0               | 14  |
|            |                 | Total Hours:                   | 7            | 7            | 7            | 7            | 7            | 0           | 0               | 35  |
| $\bigcirc$ | Timesheet Notes |                                | Approve      | r Comments   | s            |              |              |             |                 |     |
|            | [TEST]          |                                | lf the appro | ver revewing | g your times | heet wants t | o leave a co | mment, you' | ll see it here. |     |
|            |                 |                                |              |              |              |              |              |             |                 |     |

4. When you are rejecting a timesheet, click the 'Reject Timesheet' button and you will be prompted to give a reason in order to tell the timesheet submitter what's wrong with it. Click 'Reject' and the timesheet sub,otter will be notified that their timesheet needs to be corrected and resubmitted.

| Rejection Comments                               |                                                   |                     |
|--------------------------------------------------|---------------------------------------------------|---------------------|
| Please enter a reason<br>message will be visible | for rejecting this time<br>e to the timesheet own | sheet. This<br>ner. |
|                                                  | Reject                                            | Cancel              |

5. If the timesheet is correct, click the 'Approve Timesheet' button to approve it. This action will notify the submitter that their timesheet has been approved. Once approved, you will be returned to the 'Timesheet Approvals' page, and a green banner will appear at the top, confirming that the timesheet has been approved and the submitter has been notified. From here, you can proceed to review the next timesheet or return to the Home screen by clicking the 'Home' button.

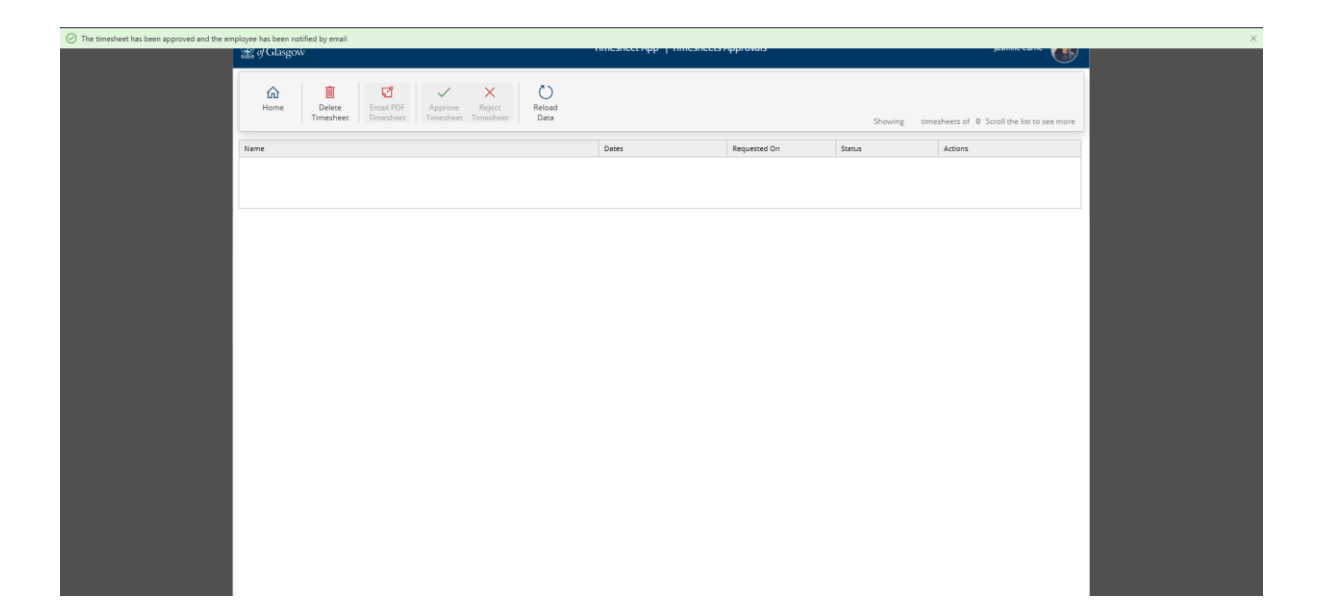